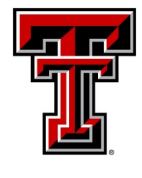

PAYROLL SERVICES

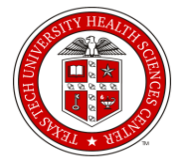

Volume 2, Issue III

TTUS/TTU/TTUHSC

May / June 2015

## **Summer Appointments**

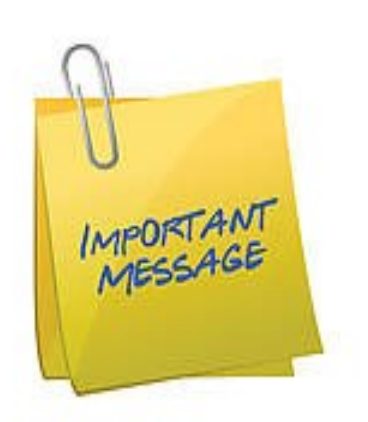

This newsletter will focus on the summer appointments for Faculty, RA's, TA's, GA's, GPTI's, for Texas Tech University. It is very important that these employees are correctly appointed and processed to avoid overpayments and/or underpayments.

Departments should run HR121 - Current and Futures Report or HR145 – TTU Summer Appointment Report to verify the appointments. Each department should also run the HR005 — Departmental Payroll Registers for each on-cycle semi-monthly and monthly payroll. When departments proactively verify these reports on a consistent basis, the potential issues for salaries departmental FOP's are avoided. Questions relating to summer ePAFs should be

directed to Texas Tech Human Resources for additional instructions.

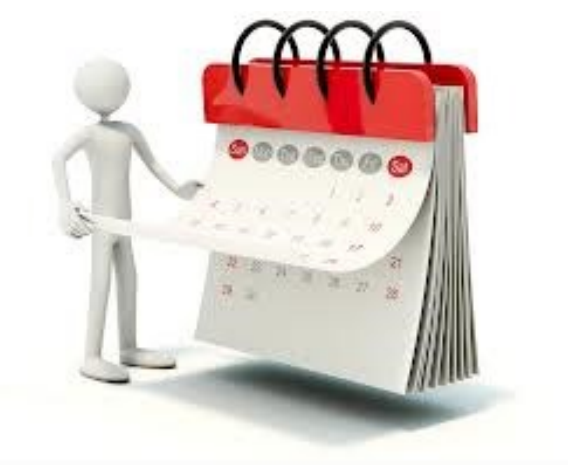

| In this issue:                                                                                                   |      |
|----------------------------------------------------------------------------------------------------|------|
| Summer                                                                                                    | I    |
| Spring 9-month or<br>Deferred Pay Faculty                                                                        | 2-6  |
| Spring GPTI/TA<br>working during the<br>Summer                                                                   | 7-12 |
| Spring Research<br>Assistants & Graduate<br>Assistants GPTI/TA/<br>RA/GA's working but<br>not enrolled in school | 13-1 |
| Holiday Schedule<br>Payroll Calendar                                                                             | 19   |

8

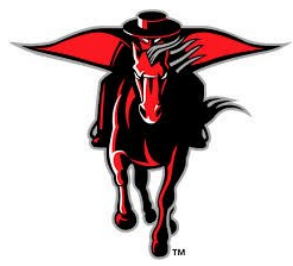

Contact Information webmaster.payroll@ttu.edu Doak Hall: 806-742-3211 HSC Office: 806-743-2998

## Summer Instructions 2015 Spring 9-month or Deferred Pay Faculty

### Contents

| General Information                                           | .1  |
|---------------------------------------------------------------|-----|
| Summer Appointments for 9 month Faculty working in the summer | . 1 |
| Things to keep in mind                                        | . 2 |

## **General Information**:

The **purpose** of this document is to provide instructions and information about 9 month faculty who had Spring appointments (including faculty that have opted to defer their 9 month pay over 12 months) and will be teaching or doing research for summer 2015. (This document does not discuss graduate students assigned to a 9-month appointment (see GPTI/TA Summer Instructions) or 12 month Faculty.) Following the instructions set forth in this document will ensure Texas Tech University is in compliance with federal regulations.

**EOPS vs. ePAF:** If an employee is performing duties for 30 calendar days or more, an ePAF must be prepared and submitted in order to pay the employee for time worked. The Employee Onetime Payment system (EOPs) can only be used in situations where an employee is performing duties for less than 30 calendar days.

**NOTE:** All 9-month Faculty and deferred pay **Faculty's primary jobs** must remain unchanged. Faculty positions (primary and secondary) without deferred pay will be automatically placed on leave without pay with benefits for the summer, while deferred pay faculty positions will remain active yet unchanged. *Effective Summer 2015- all 9 month overload appointments should be ended 05/31/2015 to ensure no overpayment during the summer. Departments will need to reappoint 09/01/2015 if the overload is to be continued.* 

**SUMMER EXEMPT ePAF:** Human Resources has created a new Summer ePAF to assist in processing summer school appointments. The *TTU Add Secondary Job and Future End Job – Summer Exempt ePAF (TSJFJE)* was created for the sole purpose of beginning and ending summer appointments on one ePAF. Please see the ePAF template attached to assist you in originating your summer appointments. <u>It is required that this ePAF be used to appoint a 9 month faculty member to a summer job.</u>

## **Summer Appointments for 9 month Faculty working in the summer:**

A nine-month or deferred pay Faculty member can earn up to one-ninth of his or her academic year based salary during each month of the summer (June, July and August) months.

- Position number and Suffix:
  - A 9-month Faculty member that will be working in the summer will need to be assigned a secondary job for that summer session, using the summer exempt ePAF. The summer appointment will derive from the primary position number assigned to that Faculty member, with a suffix of '10'.
  - A faculty member may have summer appointments for Summer I, Summer II, or both. These appointments will be considered secondary jobs instead of primary or overload jobs.
  - If multiple summer jobs will be active simultaneously, suffixes of '20', '30', '40' and so-on can be used for the second additional appointment(s) to the same position/title.
- Summer Exempt FTE: The Summer Exempt ePAF is a secondary job and requires an FTE. The FTE should be based on the work load for the summer session.

- Annual Salary:
  - Annual Salary will need to be figured on a factor of 9.
  - Factors will be 9
  - Pays will be 9
- Default Earnings
  - Use an RGS earn code
  - RGS requires Hours per Pay Period (not units) (i.e. 173.33 for 1.0 FTE)
- Labor Distribution and Funding:
  - Colleges and Departments are requested to be diligent in the correct usage of labor distribution coding for appointments. Properly coding all research expenditures is a key element in Texas Tech University becoming a National Research University.
    - *Research* appointments must use research funding under FOAP *program code 200*.
    - *Instructional* appointments are FOAP *program code 100*.
    - The Budget Office and Financial Accounting and Reporting will assist in expediting the funding changes needed to enable the use of appropriate funding source(s).
  - ePAFs for appointments funded specifically from the summer school budget (in budget pool '6Z2') do not need to be routed through the Provost office.
  - The faculty member's summer appointment can be funded from multiple FOAPs, including combining different type of work (i.e. instruction, research, etc). The type of work will be distinguished by the account code(s) used on the job labor distribution (FOAP).
    - a. Instruction is funded from a FOAP ending in Program 100, with account codes
      - 6A1802 For Tenure Track Faculty
      - 6A1801 For Non-Tenure Track Faculty
    - b. Research is funded from a FOAP ending in Program 200, with account codes
      - <u>6A1803</u> For Tenure Track Faculty
        - 6A1804 For Non-Tenure Track Faculty

## Things to keep in mind:

- 1. The summer appointment should use the primary position number assigned to that faculty member, with a suffix of '10'. If multiple summer jobs will be active simultaneously, use suffixes of '20', '30', etc., for the additional summer appointment(s) to the same position/title.
- The TTU Add Secondary Job and Future End Job Summer Exempt ePAF (TSJFJE) will be used to assign a summer appointment. It is required that this ePAF be used to appoint a 9 month faculty member to a summer job.
- 3. An FTE will need to be assigned to ALL summer positions (excluding "overload" jobs, i.e. supplements). If multiple positions will be assigned, the FTE is split according to the work load.
- 4. An RGS Regular Salary earnings code with hours calculated by the FTE will be used in the Create or change default earnings section of the ePAF.
- 5. If changes will occur from one summer session to another, an FTE change ePAF can be used to assign the new FTE, pay rate and job labor distribution.
- 6. All jobs which have an active status through 9/1/2015 (have not been ended in this fiscal year) will be required to be budgeted during Budget Prep for FY2016.

If you have questions, please contact Human Resources – Compensation & Operations for assistance at 742-3851 or send us an email at <u>hrs.compensation.operations@ttu.edu</u>.

### Attachments:

TTU Add Secondary Job and Future End Job – Summer Exempt ePAF (TSJFJE) Template

## TSJFJE, TTU Add Sec Job AND Future EndJob-SUMMER Exempt

<u>Purpose of this ePAF Approval Category: (Only Available for Summer Appointments)</u> For use when a Faculty/TA/GPTI employee has a primary job on leave for the summer and will be appointed to teach or research during the summer; must indicate the summer job end date.

| THE DATE Guidelines       |                                                                                                    |  |  |  |
|---------------------------|----------------------------------------------------------------------------------------------------|--|--|--|
| Reminders Before Starting | <ol> <li><u>Query Date</u> belongs to the "Begin" Action.</li> <li>The date fields for the "End" action are empty and must be manually</li> </ol> |  |  |  |

- entered.
  3. If there is a Job End Date as viewed on the Job Selection screen that will conflict with this multi-action ePAF, then it must be removed.
  4. Use the ALL JOBS button to view and decide if this is a reappointment to the same T# -Suffix as last summer. If so, select
- last summer's T#-Suffix when building the ePAF with the NEXT
   APPROVAL TYPE button.
   I. The employee's first day of the new job is THE DATE; it must be after the previous job end.
   If THE DATE is on or before the previous Job End Date, then email HR Compensation Operations for assistance.
   If the employee will miss one or more paychecks, then a Manual Check Request (MCR) form must be submitted for each paycheck missed. The MCR cannot request pay earlier than THE DATE.
   On the reappointment of an employee, if there is a potential "primary" job conflict, email HR Compensation Operations.

Job Change End

| ePAF Template                                        |                                               |
|------------------------------------------------------|-----------------------------------------------|
| Hint: Do not use the browser                         | Hint: Save often                              |
| BACK button                                          | Hint: Follow the example for dates input.     |
| Hint: Use Decision Guide for Query Date              | Hint: No dashes or spaces in most input boxes |
| Hint: Use the Job Aid "ePAF Attachment Instructions" |                                               |

1. Enter the last day of the job in all end date fields.

| <b>NEW ePAF PERSON SELECTION</b> | Screen. This is the first ePAF entry screen                       |
|----------------------------------|-------------------------------------------------------------------|
| ID                               | Enter R#, OR 🔍 Search for R#. DO NOT Generate a new R#            |
| Query Date                       | Hint: Enter THE DATE (if it is not today's date)                  |
| Approval Category                | TTU Add Sec Job AND Future End-SUMMER Exempt TSJFJE               |
| NEW ePAF JOB SELECTION Screen    | en. This is the screen where you enter or select the T# position. |
|                                  | HINT: If the person was previously appointed to this T#, clic     |
|                                  | ALL JOBS to get appts and select the previous appt                |
|                                  | by clicking the round radial in the Select column.                |
|                                  | HINT: Be sure to click the NEXT APPROVAL TYPE button              |
|                                  | until only the GO button remains.                                 |
| Enter Position Number            | Hint: Enter Position # for the new job, and TAB to the Suffix.    |
| Suffix                           | 10 Use 10 for the first job assignment; use 20, 30, etc for       |
|                                  | simultaneous job assignments to the same position/title.          |

#### The ePAF entry form opens. Be sure to follow these hints before starting your entry:

HINT: Verify the T#, suffix and title appear correctly above each Approval Type.
HINT: If this is a reappointment to a T#, copy the Job Begin Date from the Current Value to the New Value column.
HINT: Remember that the Default Earnings does not insert Effective Dates, and it needs to be entered on each line.

| Add Secondary Job Exempt        |           |                                                                |
|---------------------------------|-----------|----------------------------------------------------------------|
| Job Begin Date (MM/DD/YYYY)     |           | Hint: Use the Query Date as the Job Begin Date.                |
|                                 |           | Exception: If this is a reappointment and the employee was     |
|                                 |           | previously appointed to this T# position, use the original Job |
|                                 |           | Begin Date displayed in the Current Value Column of the ePAF   |
| Job Type                        | Secondary | _Default. Not overrideable.                                    |
| Jobs Effective Date (MM/DD/YYYY | )         | Hint: Use the Query Date as the Jobs Effective Date.           |
| Personnel Date (MM/DD/YYYY)     |           | Hint: Follow THE DATE Guidelines above.                        |
| Step                            | 0         | Default. Not overrideable.                                     |
| Annual Salary                   |           | Use the Exempt Salary Calculator job. For this summer ePAF     |
|                                 |           | Use 9 mon salary if the title is 9 mo Faculty/TA/GPTI, or      |
|                                 |           | use 12 mon salary if the title is research.                    |
|                                 |           | This is not salary for a semester or salary for a month.       |
| Job Status                      | Active    | Default. Not overrideable.                                     |
| Position Title                  |           | Entry not allowed. Defaults AFTER ePAF applies.                |
| FTE                             |           | Use 3-digit decimals (i.e50, .375) 1.0 is fulltime             |
| Job Change Reason Code          | NEWJO     | Add Secondary Job                                              |
| Timesheet COA                   |           | Chart of Account, T or S                                       |
| Timesheet Orgn                  |           | Home Organization code such as C11000                          |
| Supervisor ID                   |           | R# ID of the job supervisor, who must have an active job.      |
| COMPENSATION Exempt - Facto     | r & Pave  |                                                                |

| Hint: Use the Query Date                                |
|---------------------------------------------------------|
| Use the Calculate Hours per Day and Hours per Pay tool. |
| Use the Calculate Hours per Day and Hours per Pay tool. |
| Use 9 if the title is 9 Mo Faculty/TA/GPTI; or          |
| use 12 if the title is 12 Mo research                   |
| Copy from Factor above.                                 |
|                                                         |

#### **CREATE OR CHANGE DEFAULT EARNINGS**

New Value

|                             |                | Hrs or    |          |          |       |          |
|-----------------------------|----------------|-----------|----------|----------|-------|----------|
|                             |                | Units per | Deemed   | Special  |       |          |
| Effective Date (MM/DD/YYYY) | Earnings       | Pay       | Hours    | Rate     | Shift | End Date |
|                             | Pick From List |           |          |          |       |          |
| Use Query Date              | RGS            | (Hours)   | Lv Blank | Lv Blank | 1     | Lv Blank |
|                             |                |           |          |          | 1     |          |

Hint: Only make entries in three columns - Effective Date, Earnings Code, and Hrs or Units (Shift is pre-loaded; Lv Blank - leave column blank - column is not used).

## Effective Date: Use the Query Date. Must be in the format MM/DD/YYYY. Required with each Earnings Code. HLN / HLD is not required

RGS for Exempt Regular Salary: Type RGS in the Earnings column. Hours or Units per Pay is the same as Hours per Pay entered above.

CAUTION: Do not 'edit' an Earnings Code that defaults into Default Earnings. If a code is unwanted, click to remove the line and enter the desired Earnings Code on a new line.

Be sure to click "SAVE and Add New Rows" if you make changes in Default Earnings.

### **CREATE OR CHANGE LABOR DISTRIBUTION, FOAPAL**

| Effective Date (MM/DD/YYYY) | Hint: Date defaults to the Query Date |
|-----------------------------|---------------------------------------|
|-----------------------------|---------------------------------------|

| COA    | Fund | Org | Acct | Program | Activity | Location | Percent |
|--------|------|-----|------|---------|----------|----------|---------|
| T or S |      |     |      |         |          |          |         |
|        |      |     |      |         |          |          |         |
|        |      |     |      |         |          |          |         |

Hint: Effective Date should be query date. Hint:Percent column should total to 100.

CAUTION: FOAPAL defaults from the Position and only the Percent can be edited. If the FOAP is not wanted, set the percent to 0 and click to remove the line. Add desired FOAPs on new line(s) with appropriate percents Be sure to click "SAVE and Add New Rows" if you make changes to the FOAPs.

| END JOB                         |       |                                         |
|---------------------------------|-------|-----------------------------------------|
| Jobs Effective Date (MM/DD/YYY) |       | Hint: Follow THE DATE Guidelines above. |
| Personnel Date (MM/DD/YYYY)     |       | Hint: Follow THE DATE Guidelines above. |
| Job Status                      | Т     | Default. Not overrideable.              |
| Job Change Reason Code          | ENJOB |                                         |
| Job End Date                    |       | Hint: Follow THE DATE Guidelines above. |
|                                 |       | —                                       |

| ROUTING QUEUE              |         |                                                          |
|----------------------------|---------|----------------------------------------------------------|
| 7 - Academic Support TTU   | FYI     |                                                          |
| 20 - Department            | Approve | HINT: The Approval Matrix on the HR Job Aids web page    |
| 75 - Compensation          | Approve | offers guidance about adding optional approval levels.   |
| 80 - Budget                | Approve | HINT: Find the "Default Routing" link in your Originator |
| 95 - HR TTU Approval       | Approve | Summary and save your normal approvers.                  |
| 99 - HR TTU Apply - Upload | Apply   |                                                          |

HINT: The minimum approvals for most ePAF's are preloaded in the Routing Queue. If additional approvals are required for a particular employee type such as faculty or students (Grad School, Provost, etc), or if additional approvals are required by your department management or if the transaction is an exception to university policy select the required approvers from the Approval Level pull down list.

## Summer Instructions 2015 Spring GPTI/TA working during the Summer

## Contents

| Gen  | eral Information                                                    | .1  |
|------|---------------------------------------------------------------------|-----|
| A.   | Summer Appointments for GPTI/TAs on program 100 – Instructional FOP | . 2 |
| В.   | Summer Appointments for GPTI/TAs on program 200 – Research FOP      | . 2 |
| C.   | Summer Appointments for GPTI/TAs on both program 100 and 200        | .3  |
| D.   | Work Study Appointments for either GPTI/TA appointments             | .3  |
| Thin | gs to keep in mind                                                  | .3  |

## **General Information**:

The **purpose** of this document is to provide instructions and information about graduate students who had spring appointments as 9 month GPTIs/TAs and will be teaching or doing research in the summer 2015. Following the instructions set forth in this document will ensure Texas Tech University is in compliance with federal regulations.

**EOPS vs. ePAF:** If an employee is performing duties for 30 calendar days or more, an ePAF must be prepared and submitted in order to pay the employee for time worked. The Employee Onetime Payment system (EOPs) can only be used in situations where an employee is performing duties for less than 30 calendar days.

**SUMMER EXEMPT ePAF:** Human Resources has created a new Summer ePAF to assist you in processing your Summer School appointments. The *TTU Add Secondary Job and Future End Job – Summer Exempt ePAF (TSJFJE)* has been created for the sole purpose of beginning and ending summer appointments with one ePAF. Please see the ePAF template attached to assist you in originating your summer appointments. It is required that this ePAF be used to appoint a 9 month TA/GPTI member to a summer job.

**NOTE:** All 9-month **GPTI/TA's primary jobs** must remain unchanged. Nine-month GPTI/TA positions (primary and secondary) will be automatically placed on leave without pay with benefits for the summer months.

# A. Summer Appointments for GPTI/TAs on program 100 – Instructional FOP:

A Spring GPTI/TA can earn up to one-ninth of his or her academic year based salary during each month of the summer (June, July and August). A Spring GPTI/TA that will be teaching in the summer will need to be assigned a secondary job for that summer session.

- Position number and Suffix:
  - A Spring GPTI/TA that will be teaching in the summer will need to be assigned a secondary job for that summer session. The summer appointment should use the primary position number assigned to that GPTI/TA, with a suffix of '10'.
  - It will be assigned an FTE based on the work load for the summer session.
  - The TA/GPTI may have summer appointments for Summer I, Summer II or both. These appointments will be considered secondary jobs instead of primary or overload jobs.
  - If multiple Instructional positions are to be assigned simultaneously, a '20' suffix can be used for the additional summer appointment to the same position/title.
- Annual Salary:
  - Annual Salary will need to be figured on a factor of 9.
  - Factors will be 9
  - Pays will be 9
- Default Earnings
  - Use an RGS earn code
  - RGS requires Hours per Pay Period (not units)
- Labor Distribution and Funding:
  - GPTI/TA positions can only be used for Instructional purposes only. FOAP program funding will be 100 (Employees doing non instructional related work must be given a second job title – see below)
  - ePAFs for appointments funded specifically from the summer school budget (In budget pool '6Z2') do not need to be routed through the Provost office.

### **B.** Summer Appointments for GPTI/TAs on program 200 – Research FOP:

A GPTI/TA doing research during the summer months should be assigned as a Research Assistant-Grad Student for that time period.

- Position number and Suffix:
  - A Spring GPTI/TA that will be working on research in the summer will need to be assigned a secondary job for that summer session. The summer appointment should use the pooled Research Assistant position number assigned to your department with a suffix of '10'.
  - An FTE based on the work load for the summer session will need to be assigned.
  - If multiple summer Research positions are to be assigned simultaneously, a '20' suffix can be used for the additional summer appointment to the same position/title.
- Annual Salary:
  - Annual Salary will need to be figured on a factor of 12.
  - Factors will be 12
  - Pays will be 12
- Default Earnings
  - Use an RGS earn code
  - RGS requires Hours per Pay Period (not units)
- Labor Distribution and Funding:
  - Research Assistant positions can only be used for Research purposes only. FOAP program funding will be 200

## **C.** Summer Appointments for GPTI/TAs on both program 100 and 200:

If the graduate student will have both Teaching and Research positions, the FTE will need to be split between the two positions according to the work load. The student will have two jobs.

### **D.** Work Study Appointments for either GPTI/TA appointments:

If a graduate student is approved for work study funding during either summer school session, the ePAF will be prepared using the W position number provided to you by the work study office.

## Things to keep in mind:

- 1. The summer appointment should use the primary position number assigned to that GPTI/TA member, with a suffix of '10'. If multiple summer positions are to be assigned simultaneously, a '20' suffix can be used for the additional summer appointments to the same position/title.
- 2. GPTI/TA positions can only be used for instructional work.
- 3. Research Assistant positions can only be used for Research work.
- 4. An FTE will need to be assigned to ALL summer positions. If multiple positions will be assigned, the FTE will need to be split according to the work load.
- 5. An RGS Regular Salary earnings code with hours calculated by the FTE will be used in the Create or change default earnings section of the ePAF.
- 6. If FTE changes will occur for a title from one summer session to another, an FTE change ePAF can be used to assign the new FTE, pay rate and job labor distribution.
- 7. All jobs which have an active status through 9/1/2015 (have not been ended in this fiscal year) will be required to be budgeted for during Budget Prep for FY2016.
- 8. Any GPTI or TA appointment must be routed through the Graduate School for approval.

If you have questions, please contact Human Resources – Compensation & Operations for assistance at 742-3851 or send us an email at <u>hrs.compensation.operations@ttu.edu</u>.

### Attachments:

TTU Add Secondary Job and Future End Job - Summer Exempt ePAF (TSJFJE) Template

## TSJFJE, TTU Add Sec Job AND Future EndJob-SUMMER Exempt

<u>Purpose of this ePAF Approval Category: (Only Available for Summer Appointments)</u> For use when a Faculty/TA/GPTI employee has a primary job on leave for the summer and will be appointed to teach or research during the summer; must indicate the summer job end date.

| THE DATE Guidelines       |                                                                                                    |  |  |  |
|---------------------------|----------------------------------------------------------------------------------------------------|--|--|--|
| Reminders Before Starting | <ol> <li><u>Query Date</u> belongs to the "Begin" Action.</li> <li>The date fields for the "End" action are empty and must be manually</li> </ol> |  |  |  |

- entered.
  3. If there is a Job End Date as viewed on the Job Selection screen that will conflict with this multi-action ePAF, then it must be removed.
  4. Use the ALL JOBS button to view and decide if this is a reappointment to the same T# -Suffix as last summer. If so, select
- last summer's T#-Suffix when building the ePAF with the NEXT
   APPROVAL TYPE button.
   I. The employee's first day of the new job is THE DATE; it must be after the previous job end.
   If THE DATE is on or before the previous Job End Date, then email HR Compensation Operations for assistance.
   If the employee will miss one or more paychecks, then a Manual Check Request (MCR) form must be submitted for each paycheck missed. The MCR cannot request pay earlier than THE DATE.
   On the reappointment of an employee, if there is a potential "primary" job conflict, email HR Compensation Operations.

Job Change End

| ePAF Template                                        |                                               |
|------------------------------------------------------|-----------------------------------------------|
| Hint: Do not use the browser                         | Hint: Save often                              |
| BACK button                                          | Hint: Follow the example for dates input.     |
| Hint: Use Decision Guide for Query Date              | Hint: No dashes or spaces in most input boxes |
| Hint: Use the Job Aid "ePAF Attachment Instructions" |                                               |

1. Enter the last day of the job in all end date fields.

| <b>NEW ePAF PERSON SELECTION</b> | Screen. This is the first ePAF entry screen                       |
|----------------------------------|-------------------------------------------------------------------|
| ID                               | Enter R#, OR 🔍 Search for R#. DO NOT Generate a new R#            |
| Query Date                       | Hint: Enter THE DATE (if it is not today's date)                  |
| Approval Category                | TTU Add Sec Job AND Future End-SUMMER Exempt TSJFJE               |
| NEW ePAF JOB SELECTION Screen    | en. This is the screen where you enter or select the T# position. |
|                                  | HINT: If the person was previously appointed to this T#, clic     |
|                                  | ALL JOBS to get appts and select the previous appt                |
|                                  | by clicking the round radial in the Select column.                |
|                                  | HINT: Be sure to click the NEXT APPROVAL TYPE button              |
|                                  | until only the GO button remains.                                 |
| Enter Position Number            | Hint: Enter Position # for the new job, and TAB to the Suffix.    |
| Suffix                           | 10 Use 10 for the first job assignment; use 20, 30, etc for       |
|                                  | simultaneous job assignments to the same position/title.          |

#### The ePAF entry form opens. Be sure to follow these hints before starting your entry:

HINT: Verify the T#, suffix and title appear correctly above each Approval Type.
HINT: If this is a reappointment to a T#, copy the Job Begin Date from the Current Value to the New Value column.
HINT: Remember that the Default Earnings does not insert Effective Dates, and it needs to be entered on each line.

| Add Secondary Job Exempt        |           |                                                                |
|---------------------------------|-----------|----------------------------------------------------------------|
| Job Begin Date (MM/DD/YYYY)     |           | Hint: Use the Query Date as the Job Begin Date.                |
|                                 |           | Exception: If this is a reappointment and the employee was     |
|                                 |           | previously appointed to this T# position, use the original Job |
|                                 |           | Begin Date displayed in the Current Value Column of the ePAF   |
| Job Type                        | Secondary | _ Default. Not overrideable.                                   |
| Jobs Effective Date (MM/DD/YYYY | )         | Hint: Use the Query Date as the Jobs Effective Date.           |
| Personnel Date (MM/DD/YYYY)     |           | Hint: Follow THE DATE Guidelines above.                        |
| Step                            | 0         | Default. Not overrideable.                                     |
| Annual Salary                   |           | Use the Exempt Salary Calculator job. For this summer ePAF     |
|                                 |           | Use 9 mon salary if the title is 9 mo Faculty/TA/GPTI, or      |
|                                 |           | use 12 mon salary if the title is research.                    |
|                                 |           | This is not salary for a semester or salary for a month.       |
| Job Status                      | Active    | Default. Not overrideable.                                     |
| Position Title                  |           | Entry not allowed. Defaults AFTER ePAF applies.                |
| FTE                             |           | Use 3-digit decimals (i.e50, .375) 1.0 is fulltime             |
| Job Change Reason Code          | NEWJO     | Add Secondary Job                                              |
| Timesheet COA                   |           | Chart of Account, T or S                                       |
| Timesheet Orgn                  |           | Home Organization code such as C11000                          |
| Supervisor ID                   |           | R# ID of the job supervisor, who must have an active job.      |
| COMPENSATION Exempt - Facto     | r & Pave  |                                                                |

| Hint: Use the Query Date                                |
|---------------------------------------------------------|
| Use the Calculate Hours per Day and Hours per Pay tool. |
| Use the Calculate Hours per Day and Hours per Pay tool. |
| Use 9 if the title is 9 Mo Faculty/TA/GPTI; or          |
| use 12 if the title is 12 Mo research                   |
| Copy from Factor above.                                 |
|                                                         |

#### **CREATE OR CHANGE DEFAULT EARNINGS**

New Value

|                             |                | Hrs or    |          |          |       |          |
|-----------------------------|----------------|-----------|----------|----------|-------|----------|
|                             |                | Units per | Deemed   | Special  |       |          |
| Effective Date (MM/DD/YYYY) | Earnings       | Pay       | Hours    | Rate     | Shift | End Date |
|                             | Pick From List |           |          |          |       |          |
| Use Query Date              | RGS            | (Hours)   | Lv Blank | Lv Blank | 1     | Lv Blank |
|                             |                |           |          |          | 1     |          |

Hint: Only make entries in three columns - Effective Date, Earnings Code, and Hrs or Units (Shift is pre-loaded; Lv Blank - leave column blank - column is not used).

## Effective Date: Use the Query Date. Must be in the format MM/DD/YYYY. Required with each Earnings Code. HLN / HLD is not required

RGS for Exempt Regular Salary: Type RGS in the Earnings column. Hours or Units per Pay is the same as Hours per Pay entered above.

CAUTION: Do not 'edit' an Earnings Code that defaults into Default Earnings. If a code is unwanted, click to remove the line and enter the desired Earnings Code on a new line.

Be sure to click "SAVE and Add New Rows" if you make changes in Default Earnings.

### **CREATE OR CHANGE LABOR DISTRIBUTION, FOAPAL**

| Effective Date (MM/DD/YYYY) | Hint: Date defaults to the Query Date |
|-----------------------------|---------------------------------------|
|-----------------------------|---------------------------------------|

| COA    | Fund | Org | Acct | Program | Activity | Location | Percent |
|--------|------|-----|------|---------|----------|----------|---------|
| T or S |      |     |      |         |          |          |         |
|        |      |     |      |         |          |          |         |
|        |      |     |      |         |          |          |         |

Hint: Effective Date should be query date. Hint:Percent column should total to 100.

CAUTION: FOAPAL defaults from the Position and only the Percent can be edited. If the FOAP is not wanted, set the percent to 0 and click to remove the line. Add desired FOAPs on new line(s) with appropriate percents Be sure to click "SAVE and Add New Rows" if you make changes to the FOAPs.

| END JOB                         |       |                                         |
|---------------------------------|-------|-----------------------------------------|
| Jobs Effective Date (MM/DD/YYY) |       | Hint: Follow THE DATE Guidelines above. |
| Personnel Date (MM/DD/YYYY)     |       | Hint: Follow THE DATE Guidelines above. |
| Job Status                      | Т     | Default. Not overrideable.              |
| Job Change Reason Code          | ENJOB |                                         |
| Job End Date                    |       | Hint: Follow THE DATE Guidelines above. |
|                                 |       | —                                       |

| ROUTING QUEUE              |         |                                                          |
|----------------------------|---------|----------------------------------------------------------|
| 7 - Academic Support TTU   | FYI     |                                                          |
| 20 - Department            | Approve | HINT: The Approval Matrix on the HR Job Aids web page    |
| 75 - Compensation          | Approve | offers guidance about adding optional approval levels.   |
| 80 - Budget                | Approve | HINT: Find the "Default Routing" link in your Originator |
| 95 - HR TTU Approval       | Approve | Summary and save your normal approvers.                  |
| 99 - HR TTU Apply - Upload | Apply   |                                                          |

HINT: The minimum approvals for most ePAF's are preloaded in the Routing Queue. If additional approvals are required for a particular employee type such as faculty or students (Grad School, Provost, etc), or if additional approvals are required by your department management or if the transaction is an exception to university policy select the required approvers from the Approval Level pull down list.

## **Summer Instructions 2015**

## Spring Research Assistants and Graduate Assistants GPTI/TA/RA/GA's Working but NOT enrolled in School

## Contents

| Gen  | eral Information                                                      | 1 |
|------|-----------------------------------------------------------------------|---|
| A.   | Research Assistants and Graduate Assistants working in the summer:    | 1 |
| В.   | Research Assistants and Graduate Assistants NOT working the Summer:   | 2 |
| C.   | Summer Jobs for Spring GPTI/TA/RA/GAs not enrolled but working at TTU | 2 |
| Thin | gs to keep in mind                                                    | 3 |

## **General Information**:

The purpose of this document is to provide instructions and information for

- A. Spring RAs or GAs who will work summer jobs on campus
- B. Spring RA/GA's who are not working on campus.
- C. Spring GPTI/TA/RA/GA's who are not enrolled in summer graduate school, but will work summer jobs on campus.

Following the instructions set-fourth in this document will ensure graduate student benefits are not affected during the summer months.

**EOPS vs. ePAF:** If an employee is performing duties for 30 calendar days or more, an ePAF must be prepared and submitted in order to pay the employee for time worked. The Employee Onetime Payment system (EOPS) can only be used in situations where an employee is performing duties for less than 30 calendar days.

**NOTE:** All **Spring RA/GA primary jobs** must remain unchanged for benefits eligibility. RA/GA primary jobs <u>continuing into the summer</u> *do not* need to be placed on leave without pay with benefits for the summer months. However, as described in this document, you may need to place Spring RA/GA primary jobs on leave if the employee will work under a different title during the summer or will not work on campus.

### A. Research Assistants and Graduate Assistants working in the summer:

Research Assistants and Graduate Assistants are appointed as full fiscal year (12-month) employees, thus their jobs will remain active during the summer months. Provided the student is enrolled in graduate school for the required number of credit hours to hold a graduate title, they will continue to work with no special summer appointment needed.

- To appoint a Spring RA as a GPTI/TA for the summer months, place the RA position on Leave without pay with benefits using the Leave Without Pay form, effective June 1. Follow the Summer Instructions for GPTI/TA using the pooled GPTI/TA position assigned to your department. Return the Spring RA to active status on Sept 1 with the <u>Return from Leave Without Pay</u> form. (see URLs below)
- To appoint a Spring GA as a GPTI/TA or RA, please contact HR Compensation and Operations for special handling instructions.

### Summer Instructions 2015 RA, GA, & Other.docx

# B. Research Assistants and Graduate Assistants NOT working the Summer:

**Spring RAs** not working during the summer, but are scheduled to return in the Fall, should be placed on Leave without pay with benefits using the <u>Leave Without Pay</u> form, effective June 1. Please use "Between Term Leave" as the type of leave. The <u>Return from Leave Without Pay</u> form will be used to return the **Spring RA** to an active status effective Sept 1. (see URLs below).

**Spring GAs** that are not working during the summer, but are scheduled to return in the Fall, should remain active so long as they do not report any hours worked on their Web time entry.

**RAs and GAs** that are not working this summer, and will not be returning in the Fall, should be terminated effective May 31. Note: ePAFs need to be completed and applied prior to the first non-exempt payroll in June.

# C. Summer Jobs for Spring GPTI/TA/RA/GAs not enrolled but working at TTU:

GPTIs, TAs, RAs and GA's not enrolled for the required number of Graduate school course hours during the summer months are not eligible to work on campus under a graduate title. Should they want to work on campus during the summer, they must be employed as a Student Assistant. This Student Assistant title will need to be reflected as a secondary job to ensure the graduate student benefits are not affected.

- The Spring GPTI/TA 9 month jobs are automatically placed on leave without pay with benefits. If not enrolled for graduate classes, GPTIs and TAs need to be appointed a secondary job using the department's pooled Student Assistant position number with a suffix of '10'.
- Spring Research Assistants not enrolled in Graduate school during the summer should be placed on Leave without pay with benefits using the Leave Without Pay form, effective June 1. Please use "Between Term Leave" as the type of leave. If not enrolled for graduate classes, RAs need to be appointed a secondary job using the department's pooled Student Assistant position number with a suffix of '10'. The <u>Return from Leave Without Pay</u> form will be used to return the Spring RA to an active status effective Sept 1. (See URLs below).
- Graduate Assistant appointments should be placed on Leave without pay with benefits using the <u>Leave Without Pay</u> form, effective June 1. Please use "Between Term Leave" as the type of leave. If not enrolled for graduate classes, GAs need to be appointed a secondary job using the department's pooled Student Assistant position number with a suffix of '10'. The <u>Return from</u> <u>Leave Without Pay</u> form will be used to return the Graduate Assistant position back to an active status effective Sept 1. (See URLs below).

To assign the graduate student to a Student Assistant job for the summer, use the multi-action ePAF, *TTU Add Sec Job And Future EndJob – Summer NonExempt (TSJFJN)* ePAF. We have attached a special template for your convenience in preparing this summer appointment. <u>It is required that this</u> <u>ePAF be used to appoint a graduate student not enrolled in Graduate School to a student assistant</u> <u>summer job.</u>

### Things to keep in mind:

- 1. The summer appointment should use pooled Student Assistant position number assigned to your department, with a suffix of 10.
- 2. An FTE will need to be assigned to ALL summer positions. If multiple positions will be assigned, the FTE will need to be split according to the work load.
- 3. An HLN earnings code with units as 1 will be used in the "Create or change default earnings" section of the ePAF.

If you have questions, please contact Human Resources – Compensation & Operations for assistance at 742-3851 or send an email to <u>hrs.compensation.operations@ttu.edu</u>.

### Attachments:

TTU Add Sec Job And Future EndJob - Summer NonExempt (TSJFJN) Template

Leave Without Pay online fillable form:

Follow the clicks: *RaiderLink, A&F Work Tools, HR channel > HR Forms > Forms > Leave>* "Leave Without Pay"

<u>Return from Leave Without Pay</u> online fillable form:

Follow the clicks: *RaiderLink, A&F Work Tools, HR channel > HR Forms > Forms > Leave>* "*Return from Leave Without Pay*"

Or, http://www.depts.ttu.edu/hr/documents/leavewopay.pdf

Forms > "<u>Leave Without Pay Form</u>"

http://www.depts.ttu.edu/hr/documents/returnleavewopay.pdf Forms > "<u>Return from Leave Without Pay Form</u>"

## TSJFJN, TTU Add Sec Job AND End Job Summer NonExempt

### Purpose of this ePAF Approval Category:

FOR SUMMER APPOINTMENTS ONLY: Begin and End a Summer Nonexempt secondary job (GA/SA).

For more information, please review the Summer Instructions for GAs.

| THE DATE Guidelines       |                                                                                                    |  |  |  |  |
|---------------------------|----------------------------------------------------------------------------------------------------|--|--|--|--|
|                           |                                                                                                    |  |  |  |  |
| Reminders Before Starting | <ol> <li><u>Query Date</u> belongs to the "Begin" Action.</li> </ol>                                                                                |  |  |  |  |
|                           | 2. The date fields for the "End" action are empty and must be manually entered.                                                                     |  |  |  |  |
|                           | 3. If there is a <u>Job End Date</u> as viewed on the Job Selection screen that will conflict with this multi-action ePAF, then it must be removed. |  |  |  |  |
|                           | 4. Use the ALL JOBS button to view and decide if this is a                                                                                          |  |  |  |  |
|                           | reappointment to the same T# -Suffix as last summer. If so, select                                                                                  |  |  |  |  |
|                           | last summer's T#-Suffix when building the ePAF with the <b>NEXT</b>                                                                                 |  |  |  |  |
|                           | APPROVAL TYPE button.                                                                                                    |  |  |  |  |
| Job Change Begin          | 1. The employee's first day of the new job is THE DATE; it must be                                                                                  |  |  |  |  |
|                           | <i>after</i> the previous job end.                                                                                                    |  |  |  |  |
|                           | 2. If THE DATE is on or before the previous Job End Date, then email                                                                                |  |  |  |  |
|                           | HR Compensation Operations for assistance.                                                                                                    |  |  |  |  |
|                           | 3. If the employee will miss one or more paychecks, then a Manual                                                                                   |  |  |  |  |
|                           | Check Request (MCR) form must be submitted for each paycheck missed. The MCR cannot request pay earlier than THE DATE.                              |  |  |  |  |
|                           | <ol> <li>On the reappointment of an employee, if there is a potential<br/>"primary" job conflict, email HR Compensation Operations.</li> </ol>      |  |  |  |  |
| Job Change End            | 1. Enter the last day of the job in all end date fields.                                                                                            |  |  |  |  |

## **ePAF** Template

Hint: Do not use the browser BACK button Hint: Use Decision Guide for Query Date Hint: Use the Job Aid "ePAF Attachment Instructions" Hint: Save often Hint: Follow the example for dates input. Hint: No dashes or spaces in most input boxes

| NEW ePAF PERSON SELECTION Screen. This is the first ePAF entry screen |                                                        |  |  |  |  |  |  |
|-----------------------------------------------------------------------|--------------------------------------------------------|--|--|--|--|--|--|
| ID                                                                    | Enter R#, OR Q Search for R#. DO NOT Generate a new R# |  |  |  |  |  |  |
| Query Date                                                            | Hint: Enter THE DATE (if it is not today's date)       |  |  |  |  |  |  |
| Approval Category                                                     | TTU Add Sec Job AND End-Summer NonExempt TSJFJN        |  |  |  |  |  |  |

| <b>NEW ePAF JOB SELECTION Scree</b>                                                                                                    | <u>n</u> . This is the s                                                | screen where you enter or select the T# position.                                                                                                    |
|----------------------------------------------------------------------------------------------------|-------------------------------------------------------------------------|----------------------------------------------------------------------------------------------------|
|                                                                                                    |                                                                         | HINT: If the person was previously appointed to this T#, clic                                                                                                    |
|                                                                                                    |                                                                         | ALL JOBS to get appts and select the previous appt                                                                                                    |
|                                                                                                    |                                                                         | by clicking the round radial in the Select column.                                                                                                    |
|                                                                                                    |                                                                         | HINT: Be sure to click the NEXT APPROVAL TYPE button                                                                                                    |
|                                                                                                    |                                                                         | until only the GO button remains.                                                                                                    |
| Enter Position Number                                                                                                    |                                                                         | Hint: Use your department's pooled position for GA or SA.                                                                                                    |
| Suffix                                                                                                    | 10                                                                      | Use 10 for the first job assignment; use 20, 30, etc for                                                                                                    |
|                                                                                                    |                                                                         | simultaneous job assignments to the same position/title.                                                                                                    |
| The ePAF entry form opens. Be su                                                                                                    | re to follow the                                                        | se hints before starting your entry:                                                                                                    |
|                                                                                                    |                                                                         | HINT: Verify the T#, suffix and title appear correctly above                                                                                                    |
|                                                                                                    |                                                                         | each Approval Type.                                                                                                    |
|                                                                                                    |                                                                         | HINT: If this is a reappointment to a T#, copy the Job Begin                                                                                                    |
|                                                                                                    |                                                                         | Date from the Current Value to the New Value column.                                                                                                    |
|                                                                                                    |                                                                         | HINT: Remember that the Default Earnings does not insert                                                                                                    |
|                                                                                                    |                                                                         | Effective Dates, and it needs to be entered on each line.                                                                                                    |
| NEW JOB NON-EXEMPT                                                                                                    |                                                                         |                                                                                                    |
| Job Begin Date (MM/DD/YYYY)                                                                                                    |                                                                         | Hint: Use the Query Date as the Job Begin Date.                                                                                                    |
|                                                                                                    |                                                                         | Exception: If this is a reappointment and the employee was                                                                                                    |
|                                                                                                    |                                                                         | previously appointed to this T# position, use the original Job                                                                                                    |
|                                                                                                    |                                                                         | Begin Date from the Current Value Column of the ePAF.                                                                                                    |
| Job Type                                                                                                    | S                                                                       | Default. Not overrideable.                                                                                                    |
| Jobs Effective Date (MM/DD/YYY)                                                                                                    |                                                                         | Hint: Use the Query Date as the Jobs Effective Date.                                                                                                    |
| Personnel Date (MM/DD/YYYY)                                                                                                    |                                                                         | Hint: Follow THE DATE Guidelines above.                                                                                                    |
| Step                                                                                                    | 0                                                                       | Default. Not overrideable.                                                                                                    |
| Hourly Rate                                                                                                    |                                                                         | Pay Rate per Hour                                                                                                    |
| Job Status                                                                                                    | А                                                                       | Default. Not overrideable.                                                                                                    |
| Position Title                                                                                                    |                                                                         | Entry not allowed. Defaults from Position # AFTER ePAF applies                                                                                                    |
| FTE                                                                                                    |                                                                         | Use 3-digit decimals (i.e50, .375) 1.0 is fulltime                                                                                                    |
| Job Change Reason Code P                                                                                                    | ick From List                                                           | REAPT-Reappointment                                                                                                    |
| Timesheet COA                                                                                                    |                                                                         | Chart of Account, T or S                                                                                                    |
| Timesheet Orgn                                                                                                    |                                                                         | Home Organization code such as C11000                                                                                                    |
| Time Entry Method P                                                                                                    | ick From List                                                           | Employee Time Entry via the Web                                                                                                    |
| Supervisor ID                                                                                                    |                                                                         | R# ID of the job supervisor, who must have an active job.                                                                                                    |
| <b>COMPENSATION Nonexempt - Fac</b>                                                                                                    | tor & Pays                                                              |                                                                                                    |
| Effective Date MM/DD/YYYY                                                                                                    |                                                                         | Hint: Use the Query Date                                                                                                    |
| Hours per Day                                                                                                    |                                                                         | Use the Calculate Hours per Day and Hours per Pay tool.                                                                                                    |
| Hours per Pay                                                                                                    |                                                                         | Use the Calculate Hours per Day and Hours per Pay tool.                                                                                                    |
| Factor (Not Overrideable)                                                                                                    | 24                                                                      | Default. Not overrideable.                                                                                                    |
| Pays (Not Overrideable)                                                                                                    | 24                                                                      | Default. Not overrideable.                                                                                                    |
| Job Type<br>Jobs Effective Date (MM/DD/YYYY)<br>Personnel Date (MM/DD/YYYY)<br>Step<br>Hourly Rate<br>Job Status<br>Position Title<br>FTE<br>Job Change Reason Code P<br>Timesheet COA<br>Timesheet Orgn<br>Time Entry Method P<br>Supervisor ID<br>COMPENSATION Nonexempt - Fac<br>Effective Date MM/DD/YYYY<br>Hours per Day<br>Hours per Pay<br>Factor (Not Overrideable)<br>Pays (Not Overrideable) | S<br>0<br>A<br>ick From List<br>ick From List<br>tor & Pays<br>24<br>24 | Default. Not overrideable.<br>Hint: Use the Query Date as the Jobs Effective Date.<br>Hint: Follow THE DATE Guidelines above.<br>Default. Not overrideable.<br>Pay Rate per Hour<br>Default. Not overrideable.<br>Entry not allowed. Defaults from Position # AFTER ePAF applies<br>Use 3-digit decimals (i.e50, .375) 1.0 is fulltime<br>REAPT-Reappointment<br>Chart of Account, T or S<br>Home Organization code such as C11000<br>Employee Time Entry via the Web<br>R# ID of the job supervisor, who must have an active job.<br>Hint: Use the Query Date<br>Use the Calculate Hours per Day and Hours per Pay tool.<br>Use the Calculate Hours per Day and Hours per Pay tool.<br>Default. Not overrideable.<br>Default. Not overrideable. |

### **CREATE OR CHANGE DEFAULT EARNINGS**

### New Value

|                             |          | Hrs or    |          |          |       |          |
|-----------------------------|----------|-----------|----------|----------|-------|----------|
|                             |          | Units per | Deemed   | Special  |       |          |
| Effective Date (MM/DD/YYYY) | Earnings | Pay       | Hours    | Rate     | Shift | End Date |
| Use Query Date              | HLN      | 1         | Lv Blank | Lv Blank | 1     | Lv Blank |
|                             |          |           |          |          | 1     |          |

Hint: Only make entries in three columns - Effective Date, Earnings Code, and Hrs or Units (Shift is pre-loaded; Lv Blank - leave column blank - column is not used).

Effective Date: Use the Query Date. Must be in the format MM/DD/YYYY. Required with each Earnings Code. HLN (Not Eligible) or HLD (Eligible) is for Longevity (or Hazardous Duty): Choose either HLN or HLD. Only Full

Time Staff are eligible = HLD; all others are HLN. Insert 1 (Unit) in the Hrs or Units column.

RGH for Nonexempt Hourly is not required

CAUTION: Do not 'edit' an Earnings Code that defaults into Default Earnings. If a code is unwanted, click to remove the line and enter the desired Earnings Code on a new line.

Be sure to click "SAVE and Add New Rows" if you make changes in Default Earnings.

### **CREATE OR CHANGE LABOR DISTRIBUTION, FOAPAL**

Effective Date (MM/DD/YYYY) Hint: Date defaults to the Query Date

| COA    | Fund | Org | Acct | Program | Activity | Location | Percent |
|--------|------|-----|------|---------|----------|----------|---------|
| T or S |      |     |      |         |          |          |         |
|        |      |     |      |         |          |          |         |
|        |      |     |      |         |          |          |         |

Hint: Effective Date should be query date. Hint: Percent column should total to 100.

CAUTION: FOAPAL defaults from the Position and only the Percent can be edited. If the FOAP is not wanted, set the percent to 0 and click to remove the line. Add desired FOAPs on new line(s) with appropriate percents Be sure to click "SAVE and Add New Rows" if you make changes to the FOAPs.

| END JOB                          |         |                                                          |  |  |
|----------------------------------|---------|----------------------------------------------------------|--|--|
| Jobs Effective Date (MM/DD/YYYY) |         | Hint: Follow THE DATE Guidelines above.                  |  |  |
| Personnel Date (MM/DD/YYYY)      |         | Hint: Follow THE DATE Guidelines above.                  |  |  |
| Job Status                       | Т       | Default. Not overrideable.                               |  |  |
| Job Change Reason Code           | ENJOB   |                                                          |  |  |
| Job End Date                     |         | Hint: Follow THE DATE Guidelines above.                  |  |  |
|                                  |         | _                                                        |  |  |
| ROUTING QUEUE                    |         |                                                          |  |  |
| 20 - Department                  | Approve | HINT: The Approval Matrix on the HR Job Aids web page    |  |  |
| 75 - Compensation                | Approve | offers guidance about adding optional approval levels.   |  |  |
| 80 - Budget                      | Approve | HINT: Find the "Default Routing" link in your Originator |  |  |
| 95 - HR TTU Approval             | Approve | Summary and save your normal approvers.                  |  |  |
| 99 - HR TTU Apply - Upload       | Apply   |                                                          |  |  |

HINT: The minimum approvals for most ePAF's are preloaded in the Routing Queue. If additional approvals are required for a particular employee type such as faculty or students (Grad School, Provost, etc), or if additional approvals are required by your department management or if the transaction is an exception to university policy select the required approvers from the Approval Level pull down list.

### **COMMENT BOX (Summer Appointments)**

Previous "timesheet org" comment is not required.

Memorial Day is for honoring those who made the ultimate sacrifice for our freedoms. To those who serve past, present, and future....Thank You.

## Holiday Schedule 2015

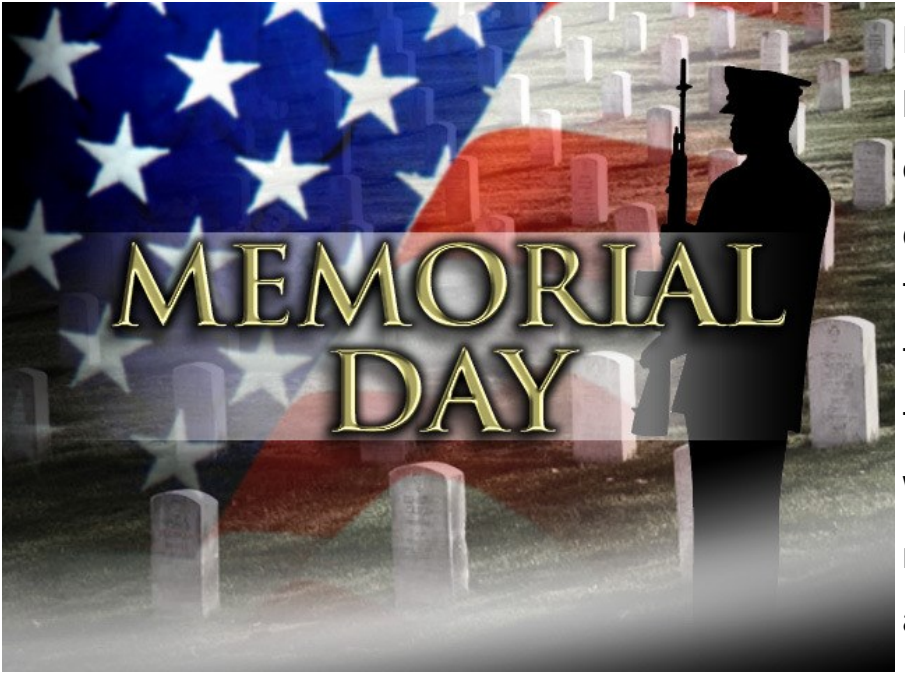

May 25th is the next scheduled holiday. For benefits eligible employees, please report the correct **HOL** hours on your Web Time Entry Timesheet. Refer to TTU OP 70.42, Holidays or TTUHSC OP 70.06, Employee Working Hours and Holidays, for more information regarding state agency holidays.

Payroll Calendar For May & June

| Payroll ID and<br>Number | Payroll Dates                           | Pay Period<br>Total Hours | PAYDAY        |
|--------------------------|-----------------------------------------|---------------------------|---------------|
| SM 10                    | May 1 <sup>st</sup> -15 <sup>th</sup>   | 88 Hours                  | May 22, 2015  |
| SM 11                    | May 16 <sup>th</sup> -31 <sup>st</sup>  | 80 Hours                  | June 10, 2015 |
| MN 6                     | May 1 <sup>st</sup> -31st               |                           | June 1, 2015  |
| SM 12                    | June 1 <sup>st</sup> -15 <sup>th</sup>  | 88 Hours                  | June 25, 2015 |
| SM 13                    | June 16 <sup>th</sup> -30 <sup>th</sup> | 88 Hours                  | July 10, 2015 |
| MN 7                     | June 1 <sup>st</sup> -30 <sup>th</sup>  |                           | July 1, 2015  |

All cutoff dates and deadlines can be found on the Department End User Calendars.